You will sometimes need to compile an entirely **new daily allowance**.

For a trip within Europe, you can do so as follows (allowances for intercontinental trips are explained in a separate work instruction).

Click the **Expenses** tab at the top left of the screen.

Then click the 'Daily allowances' button in the first column (1. 'Create new expenses').

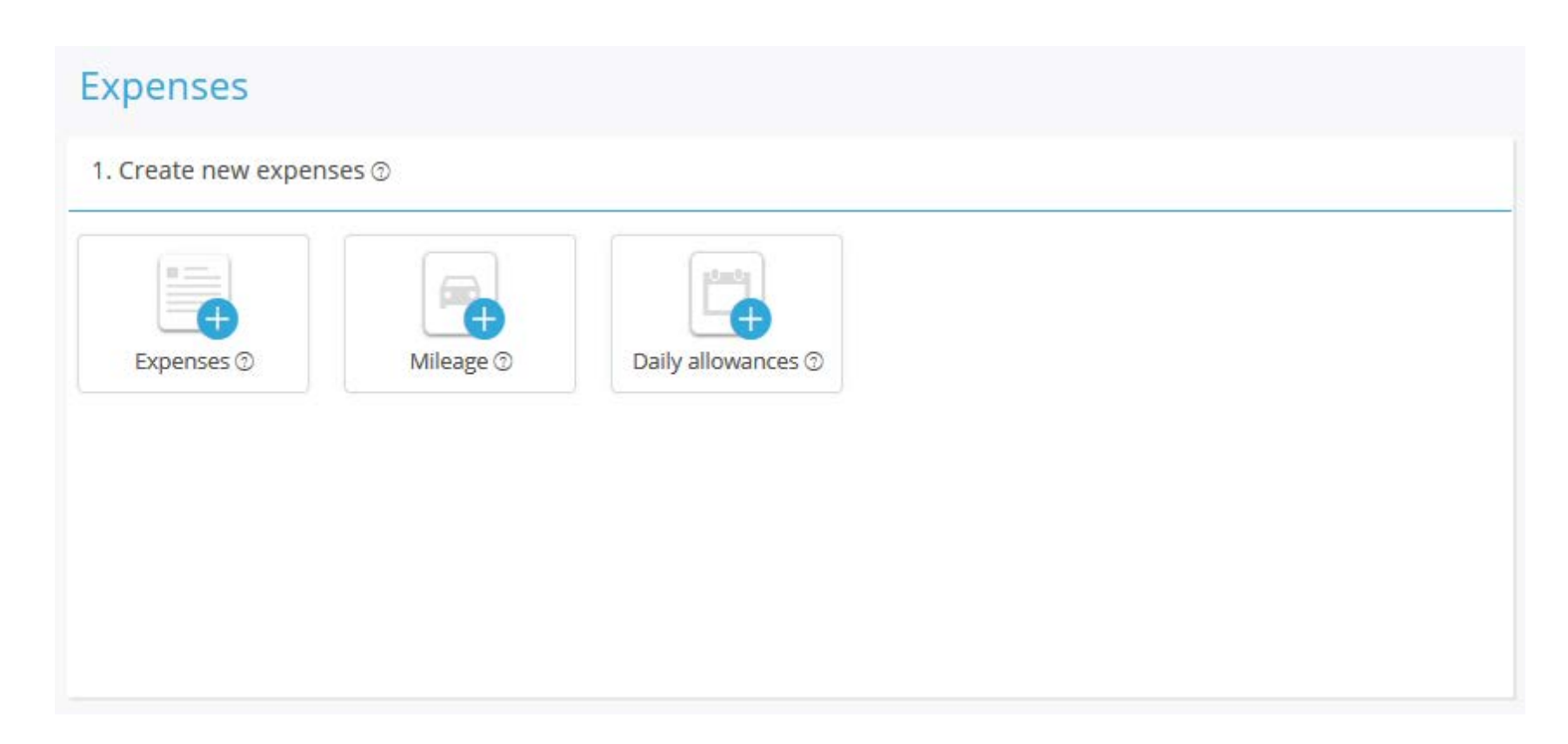

1 + 2 Enter the 'From' and 'To' dates. In the case of multiple destinations, enter the date of departure to the next location in (2).

3 + 4 Enter the 'From' and 'To' times. Enter the times that you left the office/home and returned to the office/home. In the case of multiple destinations, enter the time of departure to the next location in (4).

If appropriate, uncheck all meals (blue = on = claim / grey = off = no claim).

5 Enter the town/city where you spent most of your time.

Then click 'Calculate Allowance'.

|                   |           |        |          |               |               |          |             |                        | ⊘ ×                 |
|-------------------|-----------|--------|----------|---------------|---------------|----------|-------------|------------------------|---------------------|
| Allowance Details |           |        |          |               |               |          |             |                        | <u>Clear form</u>   |
| When              |           |        |          |               |               |          |             |                        |                     |
| From (date)       |           |        | Hour     |               |               |          |             |                        |                     |
| dd/mm/yyyy        | 1         | D      | 00:00    | 3             |               | O        |             |                        |                     |
| To (data)         |           |        | Hour     |               |               |          |             |                        |                     |
| dd/mm/yyyy        | 2         |        | 00:00    | 4             |               | Ø        |             |                        |                     |
|                   |           |        |          | · · · ·       |               |          |             |                        |                     |
| Туре              |           |        |          |               |               |          |             |                        |                     |
| breakfast         |           | dinner |          |               | not in use    |          |             |                        |                     |
|                   | Junch     | not in | use      | i no<br>dailv | Ū             |          |             |                        |                     |
| Where Show saved  | locations |        |          | allowance     |               |          |             | Vergoedingen overzicht |                     |
| Title Ø           |           |        | Location |               |               |          | Rate @      |                        |                     |
|                   |           |        | Location |               | 5             |          | Netherlands |                        |                     |
| Extra information |           |        |          |               |               |          |             |                        |                     |
| Comment           |           |        |          |               |               |          |             |                        |                     |
|                   |           |        |          |               |               | 1        |             |                        |                     |
|                   |           |        |          | c lui         |               |          |             |                        |                     |
|                   |           |        |          | Calcul        | ate Allowance | $\sim$ – |             |                        |                     |
|                   |           |        |          |               |               |          |             |                        |                     |
|                   |           |        |          |               |               |          |             | Cancel                 | <u>Clear</u> Save ✓ |

## Add new day(s)

In the case of multiple destinations, click 'Add new day(s)' at the bottom of the screen

1 + 2 Enter the time at which your stay at this location ended. The 'From' date is of course the date/time when you left the previous destination and is therefore already completed. You cannot change this.

3 Again, select the location of your stay (from the drop-down menu).

Click 'Save' to save it and add this day/these days.

## Add extra days

| When                      |    |  |                                                     |          |                        |           |
|---------------------------|----|--|-----------------------------------------------------|----------|------------------------|-----------|
| From (date)               |    |  | Hour                                                |          |                        |           |
| Friday <b>24</b> Apr      |    |  | (20:00)                                             |          |                        |           |
| To (date)                 |    |  | Hour                                                |          |                        |           |
| 26/04/2020                | 1  |  | 18:00 <b>2</b> O                                    |          |                        |           |
| Туре                      |    |  |                                                     |          |                        |           |
|                           |    |  | <b>- 0</b>                                          |          |                        |           |
| Where Show saved location | 15 |  |                                                     |          | Vergoedingen overzicht |           |
| Title @                   |    |  | Location                                            | Rate @   |                        |           |
|                           |    |  | barcel 3                                            | Barcelon | a                      | <b></b>   |
| Future information        |    |  | 💡 Barcelona Spain                                   |          |                        |           |
| Extra information         |    |  | Barcelonnette France                                |          |                        |           |
| Comment                   |    |  | 💡 Barcelona Airport (BCN) El Prat de Llobregat, Spa |          |                        | ᅱᇅ        |
|                           |    |  | 💡 Barcelona-Sants Plaça dels Països Catalans, Bar   |          |                        | $\sim$    |
|                           |    |  | Barceloneta Beach Spain                             |          |                        | v         |
|                           |    |  | powered by Google                                   |          | Canc                   | el Save 🗸 |

х

Once you have completed and edited the entire trip, save the daily amount by clicking 'Save' at the bottom right.

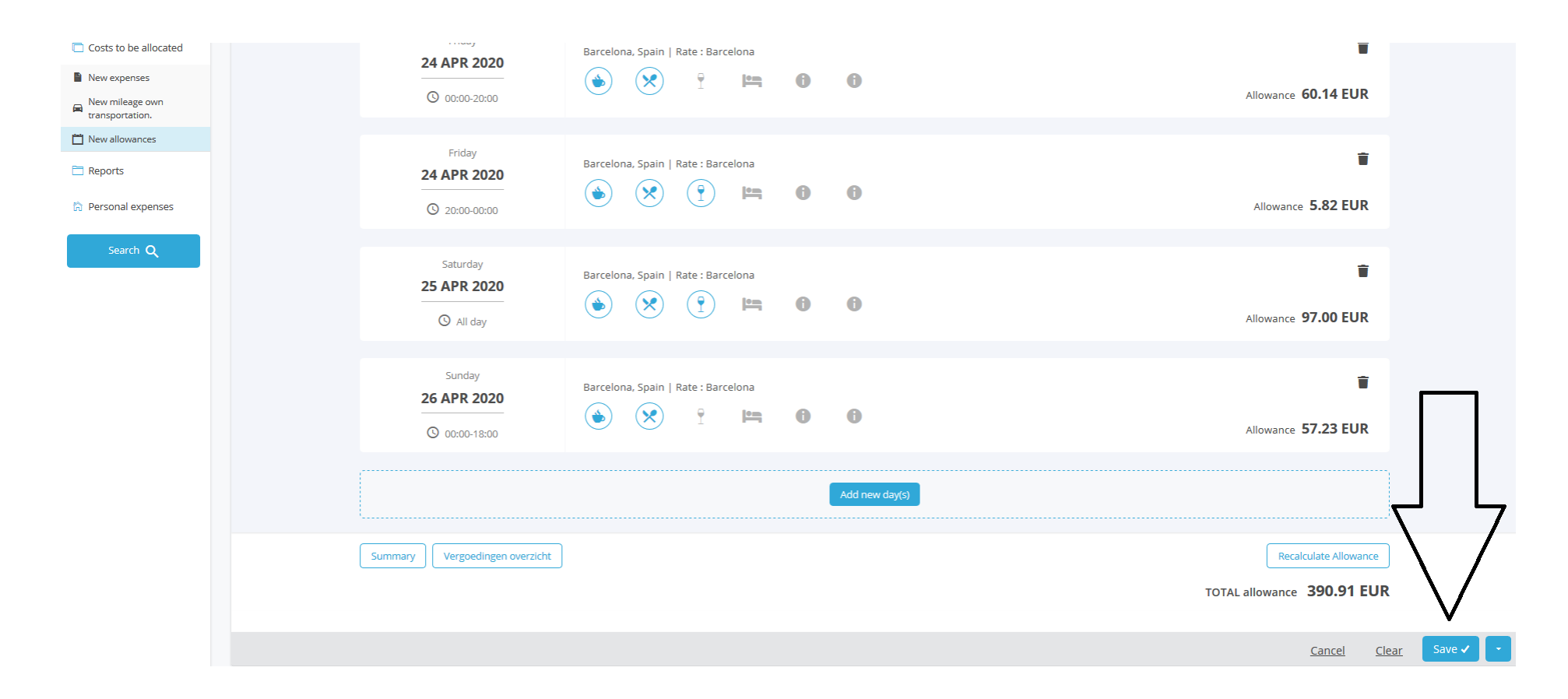

For more work instructions on expense claims, go to: <u>https://www.sso3w.nl/onze-diensten/travelpoint/tem-applicatie/werkinstructies-tem</u>.

You can also visit our webpage <u>https://www.sso3w.nl/onze-diensten/travelpoint</u> for all information about travelling for central government.